1. Нажмите кнопку «Пуск» в левом нижнем углу экрана.

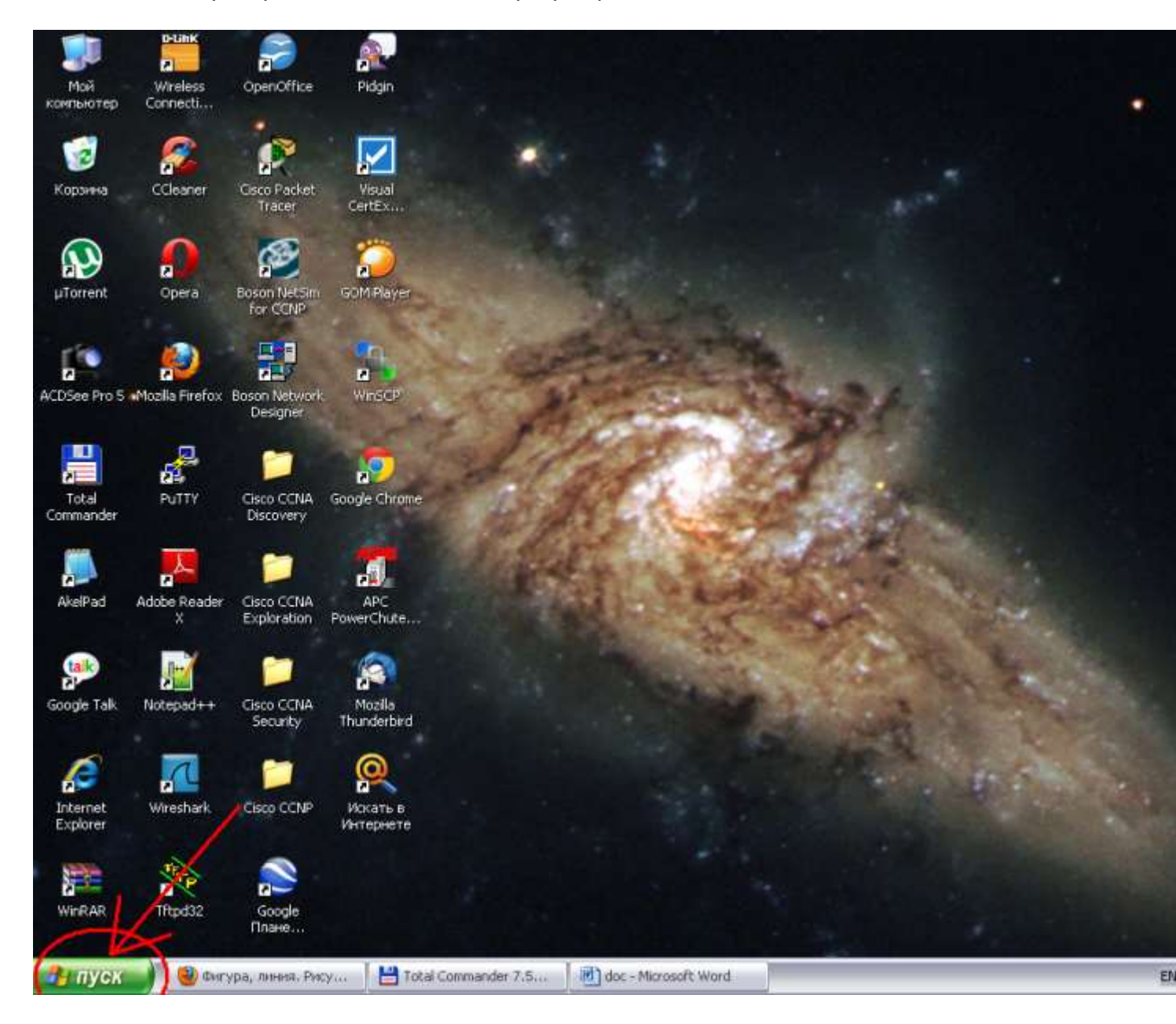

2. В появившемся меню нажмите левой кнопкой мыши на пункте «Выполнить...».

|              | dministrator                                |
|--------------|---------------------------------------------|
|              | 😡 Мой компьютер                             |
|              | Сетевое окружение                           |
|              | Панель управления                           |
|              | Сетевые подключения                         |
|              | 🍪 Принтеры и факсы                          |
|              |                                             |
| Все програми | ны                                          |
|              | Выход из системы 0 Выключение               |
| 🏄 пуск 💧 📢   | 🕑 Фигура, линия. Рису 📔 💾 Total Commander 7 |

3. В появившейся строке наберите команду: cmd. После этого нажмите кнопку «ОК».

| Запуск п | рограммы                                                                   | ? 🔀                |
|----------|----------------------------------------------------------------------------|--------------------|
|          | Введите имя программы, папки, докум<br>ресурса Интернета, и Windows открое | іента или<br>т их. |
| Открыть: | cmd                                                                        | <b>v</b>           |
|          | ОК Отмена                                                                  | Обзор              |
| 🦺 пуск   | 📄 🕘 Фигура, линия. Рису                                                    | Total Comm         |

4. В появившемся черном окне необходимо набрать команду: ipconfig/all.

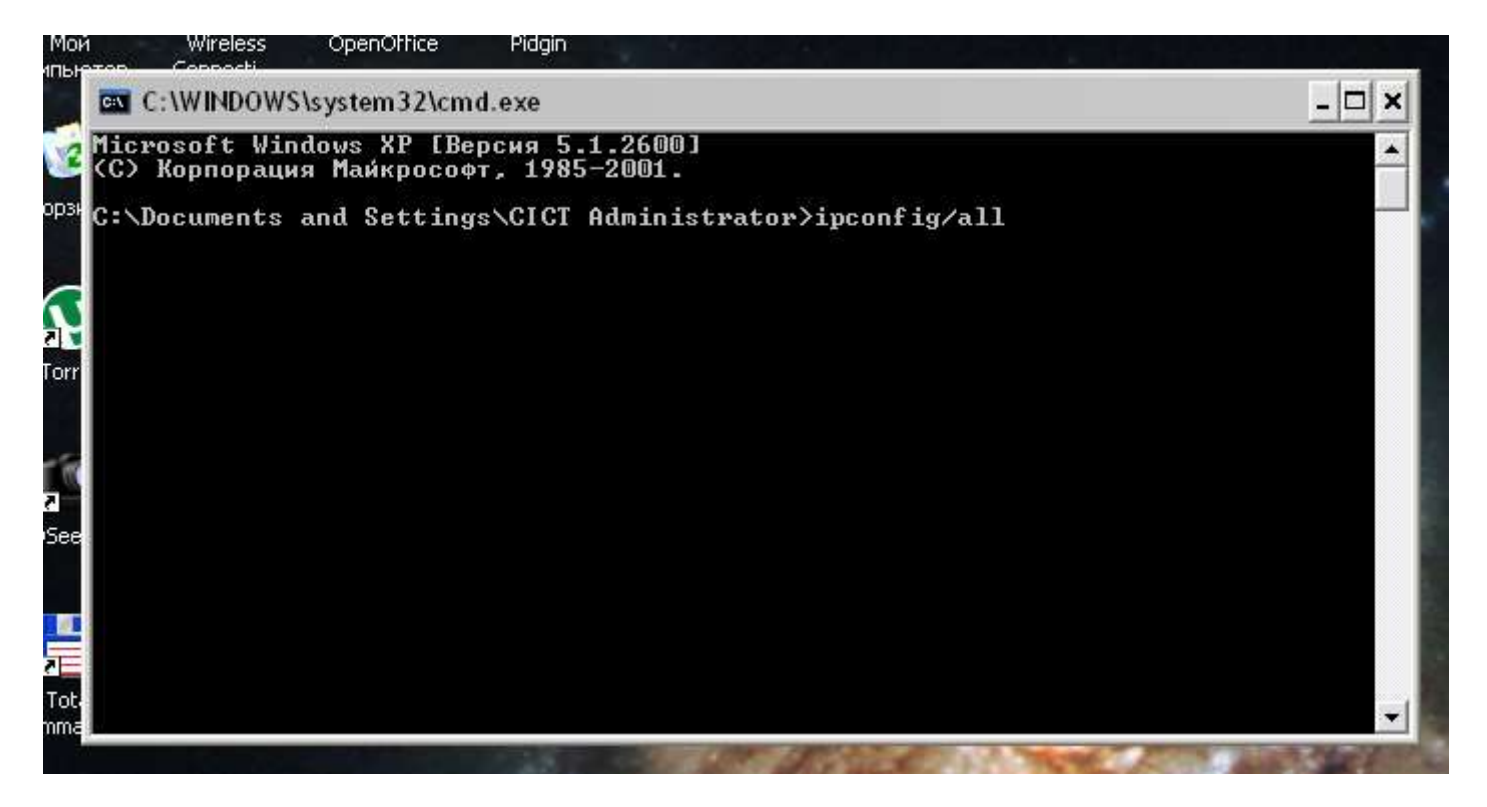

5. После этого нажмите на клавиатуре клавишу «Enter». В окне должна появиться информация обо всех сетевых адаптерах Вашей рабочей станции (только о тех, которые включены).

|       | Основной DNS-суффикс                            |      |
|-------|-------------------------------------------------|------|
|       | тип узла                                        |      |
|       | игтаршругизация включена нег                    |      |
|       | WINS-прокси включен                             |      |
|       | порядок просмотра суффиксов от тапт. donntu     |      |
|       | manue of teleformed acru 2 - Ethewart Arterest  |      |
| ю дкл | ичение по локальном сети 5 – сслетиет адаптер.  |      |
|       | DNS-cummure store popramusium : lapt depotu     |      |
|       | Oncourse - Dasital DTI 2122/210/ Pamilu Pact Ed | -1.  |
| mot   | Vincanne                                        | - 11 |
| LUCC  |                                                 |      |
|       |                                                 |      |
|       |                                                 |      |
|       | ID - anso                                       |      |
|       |                                                 |      |
|       |                                                 |      |
|       |                                                 |      |
|       | DNG CCPBCP                                      |      |
|       |                                                 |      |
|       | 0                                               |      |
|       |                                                 |      |
|       | пренда получена                                 |      |
|       | нренда истекает                                 |      |

6. Выбираете нужный Вам Ethernet адаптер.

| 1     | Основной DNS-суффикс                                                                   |        |
|-------|----------------------------------------------------------------------------------------|--------|
|       | Імп узла Гибридный                                                                     |        |
|       | ПР-маршрутизация включена е нет                                                        |        |
|       | WINS-Прокси включен                                                                    |        |
|       | Порядок просмотра суффиксов DNS . = IanI.donntu                                        |        |
|       | a town we are the set 2 - Ethernot and the                                             | -      |
| ЮДКЛИ | Menne no Aokaabhou ceru 5 - Ethernet aganrep.                                          |        |
|       | DNS-сиффикс этого полкаючения : lap1 dopptu                                            |        |
|       | Onucasue : Realtek RTL8139/810y Family Fas                                             | t Fth  |
| met   | NIC #2                                                                                 | 0 LIVI |
|       | Физический апрес.                                                                      |        |
|       | Растовкимичен                                                                          |        |
|       | Автонастройка включена                                                                 |        |
|       | IP-appec                                                                               |        |
|       | Маска подсети                                                                          |        |
|       | Основной шлюз                                                                          |        |
|       | DHCP-сервер : 192.168.253.10                                                           |        |
|       | DNS-серверы                                                                            |        |
|       | 194.44.183.18                                                                          |        |
|       | Основной WINS-сервер : 10.0.255.254                                                    |        |
|       | Аренда получена 5 липня 2012 р. 10:39:09                                               |        |
|       | Аренда истекает 5 липня 2012 р. 11:39:09                                               |        |
|       | n statusta internetiaisen e s s s s s s s s s s a tribunutt sitetral ets constatustati |        |

7. Ищете в информации об этом адаптере строку «Физический адрес», в которой записан физический (МАС) адрес сетевого адаптера Вашей рабочей станции.

|       | Основной DNS-суффикс                            |              |
|-------|-------------------------------------------------|--------------|
|       | Тип узла Гибридный                              | -            |
|       | 1Р-маршрутизация включена : нет                 |              |
|       | WINS-прокси включен нет                         |              |
|       | Порядок просмотра суффиксов DNS . : lan1.donntu |              |
|       |                                                 |              |
| одклю | чение по локальной сети 3 — Ethernet адаптер:   |              |
|       |                                                 |              |
|       | DNS-суффикс этого подключения : lan1.donntu     | 16 - 22 (GA) |
|       | Описание Realtek RTL8139/81Ux Family Fas        | st Eth       |
| rnet  | NIC #2                                          |              |
|       | 🗨 Чизический адрес                              |              |
|       | Dhcp включен                                    |              |
|       | Автонастройка включена да                       |              |
|       | IP-адрес                                        |              |
|       | Маска подсети                                   |              |
|       | Основной шлюз                                   |              |
|       | DHCP-сервер : 192.168.253.10                    |              |
|       | DNS-серверы                                     |              |
|       | 194.44.183.18                                   |              |
|       | Основной WINS-сервер : 10.0.255.254             |              |
|       | Аренда получена 5 липня 2012 р. 10:39:09        |              |
|       | Аренла истекает                                 |              |

8. В строке «IP-адрес» указан логический (IP) адрес сетевого адаптера Вашей рабочей станции.

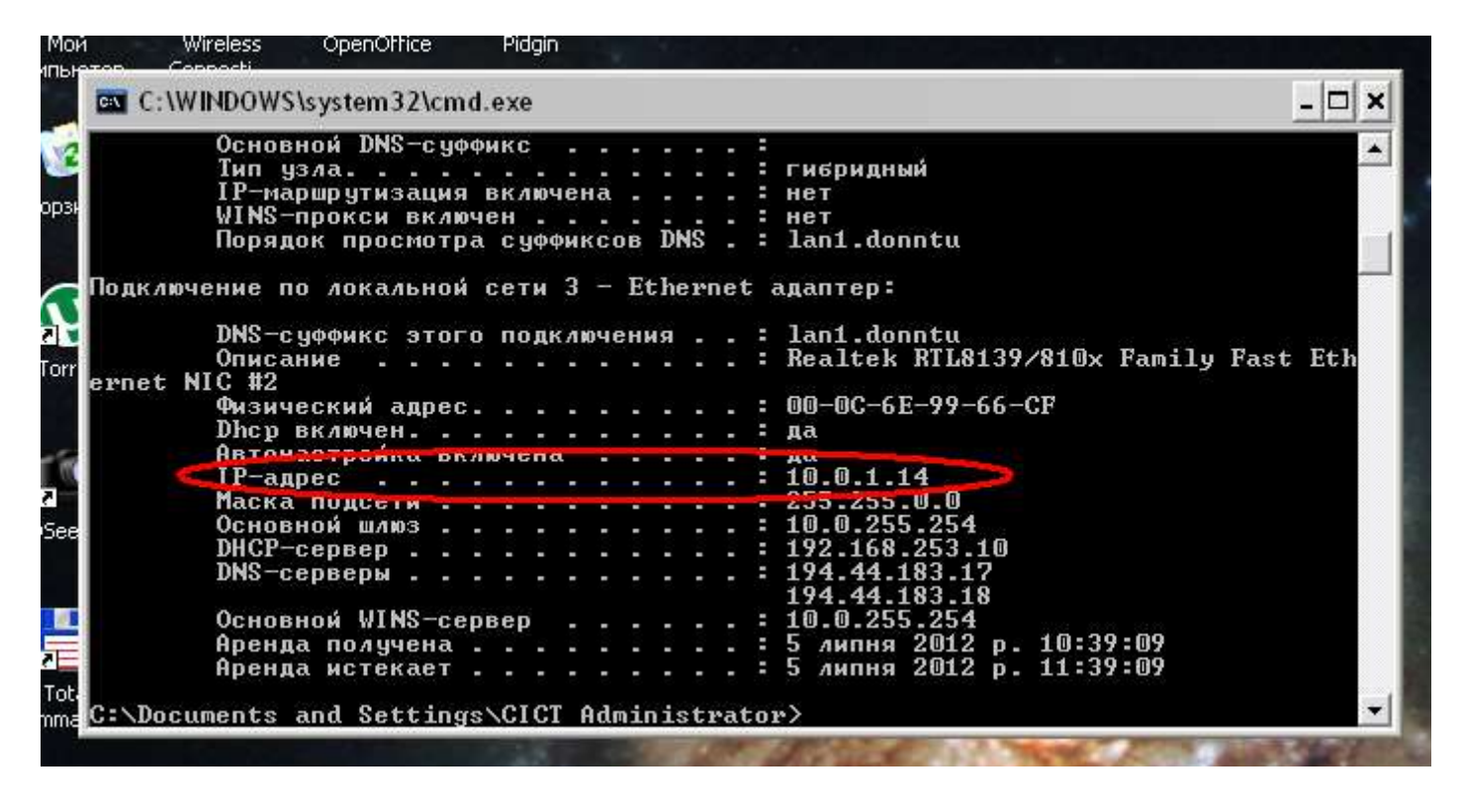